# Manual para utilização das Macros

# 1 - Quando se abre o ficheiro

O ficheiro abre, mas as macros não estão a ser executadas, aparecendo abaixo do friso das opções essa informação (fig.1a, fig.1b e Fig.1c)

#### WORD 2016

Deve carregar no botão para "Ativar Edição"

| -        |          |      |                                 |                       |                   | Reaps_Model | lo_2017.doc    | (Vista Pr | otegida) - Word                           | Iniciar sessão     | Ē |       |           | ×    |
|----------|----------|------|---------------------------------|-----------------------|-------------------|-------------|----------------|-----------|-------------------------------------------|--------------------|---|-------|-----------|------|
| Ficheiro | Base     | Inse | rir Estrutura                   | Esquema               | Referências       | Correio     | Rever          | Ver       | ♀ Diga-me o que pretende fazer            |                    |   |       |           | lhar |
| 🚺 VIS    | TA PROTE | GIDA | Tenha cuidado, os<br>Protegida. | ficheiros prove       | nientes da Intern | et podem co | onter vírus. A | A menos   | que precise de os editar, é mais seguro r | nanter-se na Vista |   | Ativa | ar Edição | ×    |
|          |          |      | ~                               | -                     |                   |             |                |           |                                           |                    |   |       |           | 1    |
|          |          |      | di                              | eção-geral<br>ducação |                   |             |                |           |                                           |                    |   |       |           |      |
|          |          |      | MO                              | DELO 19               |                   |             |                |           | PARECER DO PROFESSOR F                    | RELATOR            |   |       |           |      |
|          |          |      | AGRU                            | JPAMENTO D            | O JNE: 160 - \    | /iana do C  | astelo         |           |                                           |                    |   |       |           |      |

Fig.1a

De seguida segue a informação de que as Macros foram desativadas. Deve carregar no botão para

#### "Ativar Conteúdo"

| 🗄 🕤 U 📼                                                                                                    | Reaps_Modelo_2017.doc [Só de Leitura] [                                                                                                    | Modo de Compatibilidade] - Word Iniciar sessão 🗊                                                          | - 🗆 X                                                                     |
|----------------------------------------------------------------------------------------------------|----------------------------------------------------------------------------------------------------|----------------------------------------------------------------------------------------------------|---------------------------------------------------------------------------|
| Ficheiro Base Inserir Estrutura Esquema                                                                                                    | Referências Correio Rever                                                                                                    | Ver Suplementos $Q$ Diga-me o que pretende fazer                                                          | ∕A Partilhar                                                              |
| M         I         S         I         A         A         A         A         A         A         A         A         A         A         A         A         A         A         A         I         S         I         S         I         S         I         I         S         I         A         I         I | <ul> <li>I = - 1 = - 1 =</li></ul> | AaBbl     AaBbCc     AaBbCcl     AaBbCcD     AaBbCcDt       Cabeçalh     Cabeçalh     Cabeçalh     Énfase | ✓ Localizar →<br><sup>ab</sup> <sub>ac</sub> Substituir<br>↓ Selecionar → |
| Área de T                                                                                                    | Parágrafo                                                                                                    | ra Estilos ra                                                                                             | Edição 🔺                                                                  |
| I AVISO DE SEGURANÇA As macros foram desativadas.                                                                                                    | Ativar Conteúdo                                                                                                    |                                                                                                    | ×                                                                         |
|                                                                                                    |                                                                                                    |                                                                                                    |                                                                           |
| direção-geral<br>seducação                                                                                                    |                                                                                                    |                                                                                                    |                                                                           |
| MODELO 19                                                                                                    |                                                                                                    | PARECER DO PROFESSOR RELATOR                                                                              |                                                                           |
| AGRUPAMENTO DO                                                                                                    | ) JNE: 160 – Viana do Castelo                                                                                                    |                                                                                                    |                                                                           |

Fig.1b

# WORD 2007

| <b>C</b> | 🖬 🔊 - 😈 ) =                                                         | Parecer_Reap_Rosto-2013-Bas.doc (Read-Only) [Compatibility Mode] - Microsoft Word |            |                                                               |        |        |                                        |                             |                    |                     |                         |                         |                     |       |
|----------|---------------------------------------------------------------------|-----------------------------------------------------------------------------------|------------|---------------------------------------------------------------|--------|--------|----------------------------------------|-----------------------------|--------------------|---------------------|-------------------------|-------------------------|---------------------|-------|
|          | Home Insert                                                         | Page Layout                                                                       | References | Mailings                                                      | Review | View   | Acrobat                                |                             |                    |                     |                         |                         |                     |       |
| Paste    | <ul> <li>✗ Cut</li> <li>☑ Copy</li> <li>✓ Format Painter</li> </ul> | Times New Roman<br>BB I U - ab                                                    | • 10 •     | A A <sup>™</sup> <sup>№</sup><br><sup>ab</sup> ⁄ • <u>A</u> • |        |        | ;#;#[ <u>}</u> ]<br>;=•] <u>}</u> •⊞•] | <i>AaBbCcDa</i><br>Emphasis | AaBb(<br>Heading 1 | AABB<br>1 Heading 2 | AaBbCcJ<br>11 Heading 6 | AaBbCcI<br>11 Heading 7 | AaBbCcDć<br>¶Normal | 1 4 4 |
|          | Clipboard 🕞                                                         |                                                                                   | Font       | G.                                                            |        | Paragr | aph 🕞                                  |                             |                    |                     | Styles                  |                         |                     |       |
| 🤪 Se     | curity Warning Mac                                                  | ros have been disabl                                                              | ed. Option | s                                                             |        |        |                                        |                             |                    |                     |                         |                         |                     |       |
|          |                                                                     |                                                                                   | _          |                                                               | _      |        |                                        |                             |                    |                     | -                       |                         |                     |       |

Selecionar o botão "*Options*" ou "*opções*", dependendo da versão, onde surgirá a seguinte janela, devendo ser autorizado o conteúdo (fig.2).

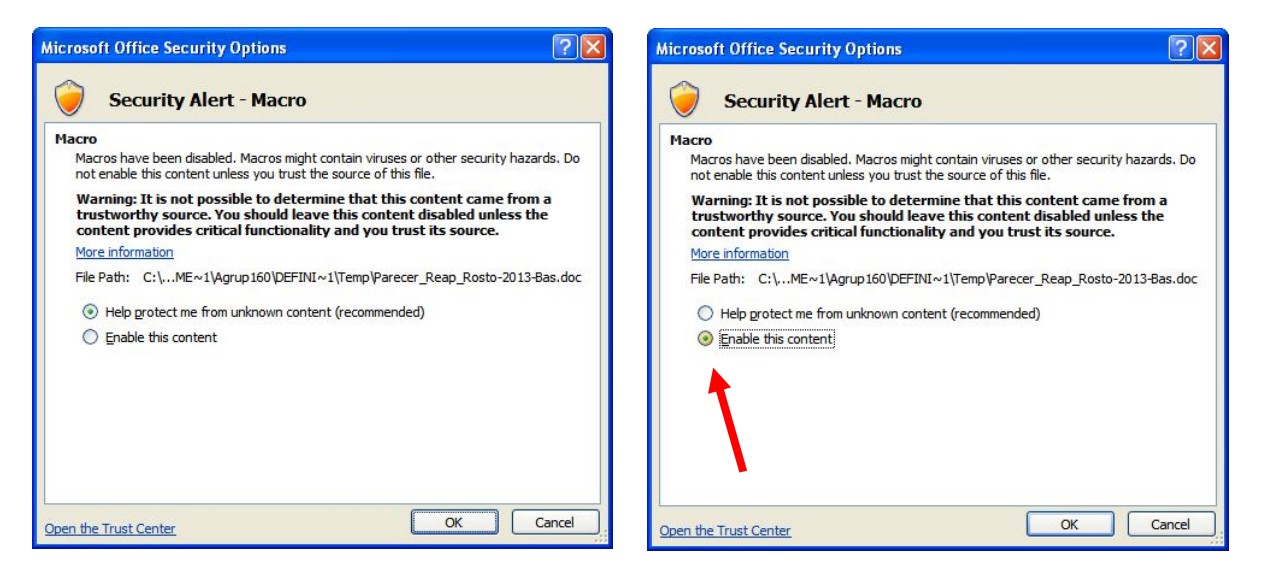

Fig. 2

#### WORD 2003

Ao tentar abrir o ficheiro aparece logo uma janela parecida com o da figura 3, deve ser escolhida a opção de "Activar macros".

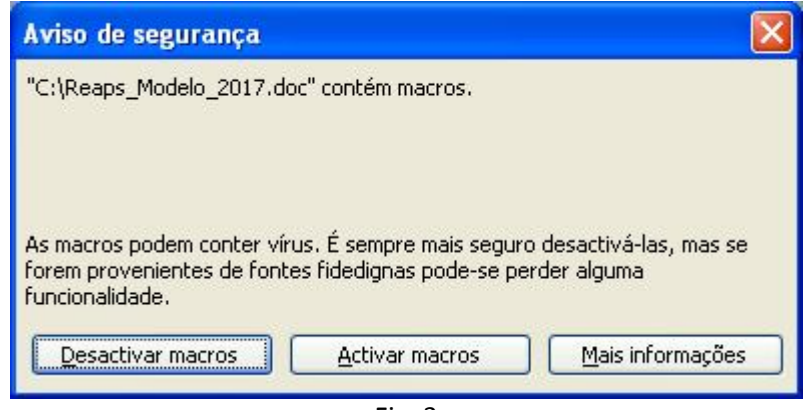

Fig. 3

#### 2 – Ao executar a Macro

#### WORD 2003 / 2007/2016

Executados os procedimentos, em qualquer das versões do Word, surgem janelas para solicitar a introdução do **Código de Exame**, **Número Suposto**, **Código Confidencial da Escola e Código do Relator/Classificador** (figuras 4 a 8). Ao introduzir o **número zero** na janela da **figura 5**, é limpo todo o cabeçalho do parecer.

| Ler dad  | os da Reapreciação 🛛 🛛 🔀                                                                                                    |
|----------|----------------------------------------------------------------------------------------------------|
| <b>i</b> | Ao correr esta Macro, vai ter a possibilidade de:<br>-> Limpar os dados do cabeçalho do documento de Reapreciação;<br>ou<br>-> Introduzir/Corrigir os dados da prova que está a Reapreciar.<br>Pretende executar a MACRO? |
|          | OK Cancelar                                                                                                    |
|          | Fig. 4                                                                                                    |

| Fase                 |              |
|----------------------|--------------|
| Qual é a Fase (1/2)? | OK<br>Cancel |
| 0                    |              |

Fig.5

| Número Suposto           |              |
|--------------------------|--------------|
| Qual é a Número Suposto? | OK<br>Cancel |
|                          |              |

Fig.6

Não há necessidade de colocar os zeros, o programa fará isso sozinho

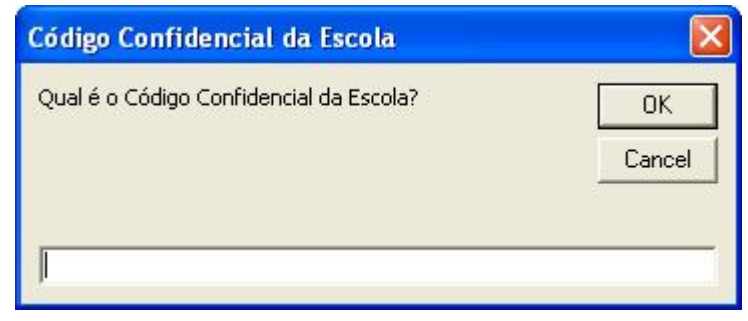

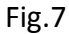

O Código Confidencial da Escola tem, obrigatoriamente de conter 4 dígitos

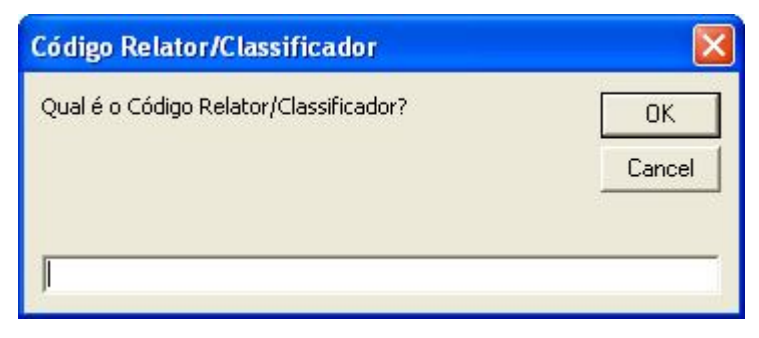

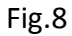

O Código do Relator/Classificador tem, obrigatoriamente de conter 4 dígitos

# 3 – Sugestão para nome do ficheiro

Uma vez realizadas todas estas tarefas o cabeçalho das folhas passam a estar preenchidos e é sugerido o nome para o ficheiro (Fig. 9).

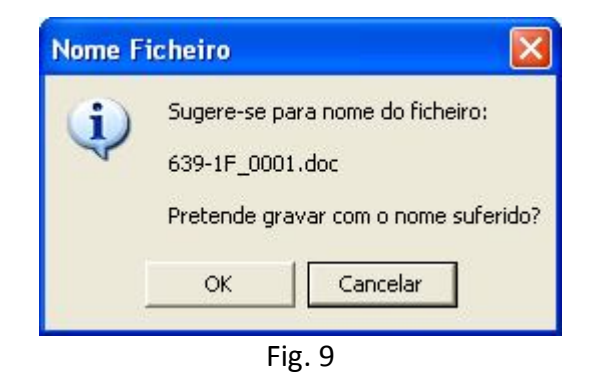

NOTA: Certificar que o ficheiro já não existe!

Se o ficheiro já existir o seu <u>conteúdo será destruído</u> e substituído pelo ficheiro atual. Na dúvida escolher a opção CANCELAR.

# 4 – Alterar dados do sobre a reapreciação

Se se verificar que houve algum engano na introdução dos dados referentes ao **Código de Exame**, **Número Suposto**, **Código Confidencial da Escola ou Código do Relator/Classificador**, pode-se sempre voltar a "forçar" o aparecimento das janelas referentes às figuras 4 a 9. Para tal, deve-se "clickar" nos menus apresentados nas figuras 10, 11 ou 12 (dependendo da versão do Word). Os valores introduzidos anteriormente aparecem como sugestão, podendo então ser alterados.

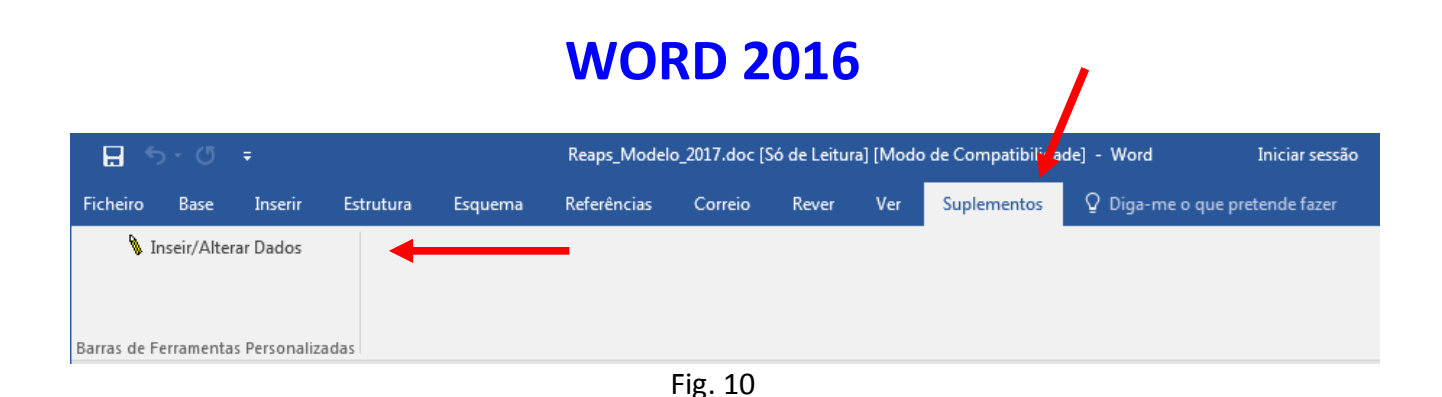

### WORD 2007

|      | <b>.</b> •7 •           | <b>U</b> =            |             |            | Pare     | ecer_Reap_F | Rosto-201 | 3-Bas.doc (F | Read-Only) [C |
|------|-------------------------|-----------------------|-------------|------------|----------|-------------|-----------|--------------|---------------|
| 0    | Home                    | Insert                | Page Layout | References | Mailings | Review      | View      | Add-Ins      | Acrobat       |
| Ø Mu | idar Dados<br>Custom To | Reapreciaçã<br>olbars | io          | -          |          |             |           |              |               |
|      |                         |                       |             |            |          |             |           |              |               |

Fig. 11

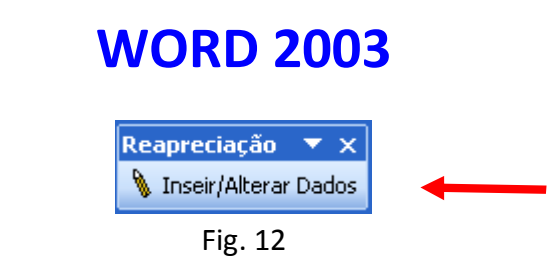

Enviar as grelhas e os pareceres para grelhas.viana@gmail.com